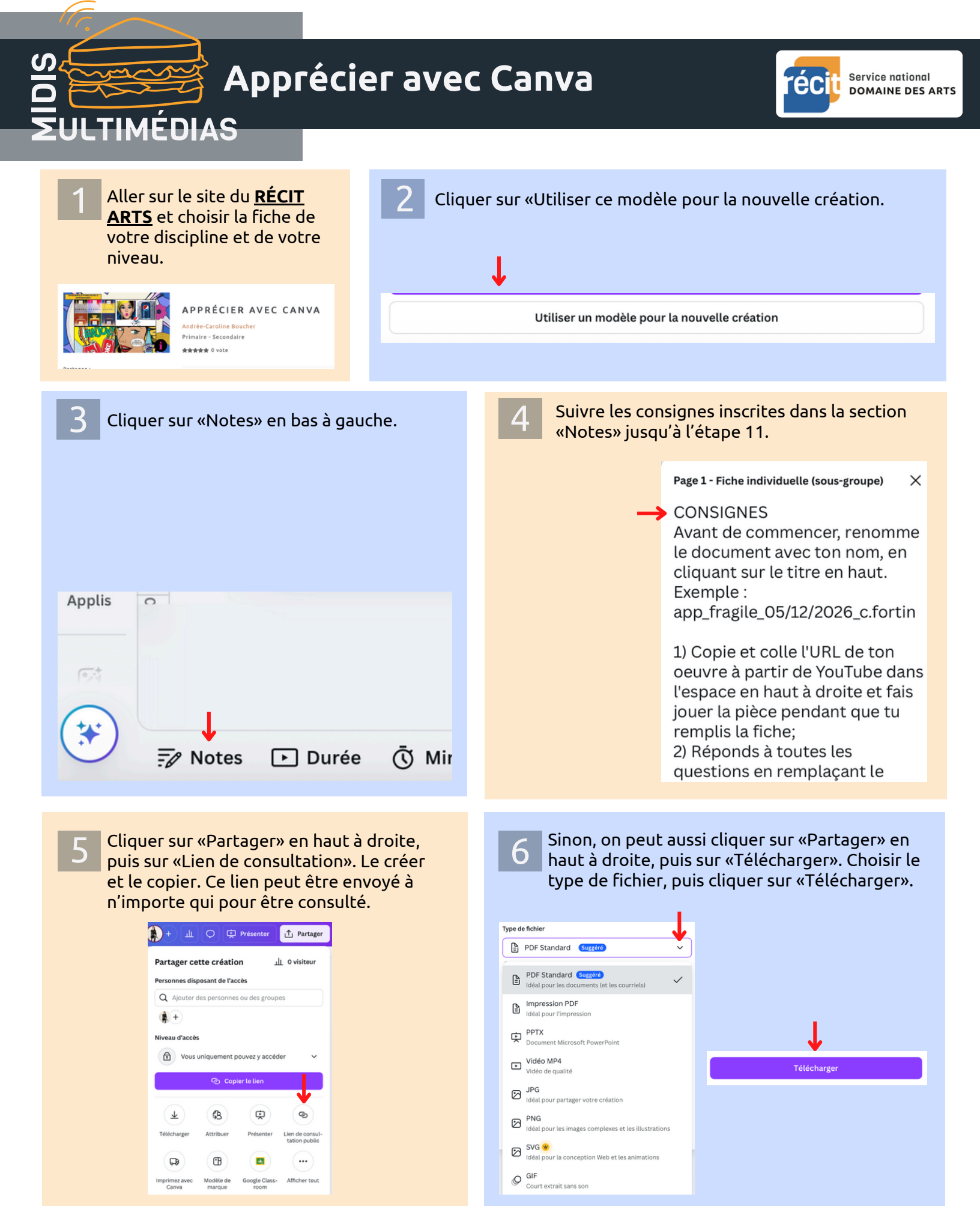

Fiches MidisMulti © 2025 par SN RÉCIT ARTS est sous la licence CC BY-NC-SA 4.0

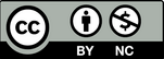